## <u>Reseller Portal:</u> Please follow the steps to resolve MPN count 0 issue OR Blank screen:

**Solution**: The fix contains two steps, and both are needed to ensure the problem is fixed.

Step – 1: Allow the Cookies and Disable Block Third-party Cookies

Step – 2: Change the flag settings.

|    | Step:1: Allow the Cookies and Disable: Block Third Party Cookies"                                                                                                    |                                                                                                    | Step – 2: Change the flag settings.                                                                                                    |
|----|----------------------------------------------------------------------------------------------------|----------------------------------------------------------------------------------------------------|----------------------------------------------------------------------------------------------------|
| 1. | . Open an edge window (make sure there are no other Edge windows open)                                                                                                    |                                                                                                    | 1. Using Microsoft EDGE browser open the URL edge://flags.                                                                                                    |
| 2. | <ul> <li>Click on the 3 dots on the browser and navigate to 'Settings' as shown below:</li> <li>Settings</li> <li>Settings</li> </ul>                                                                                                    |                                                                                                    | <ul> <li>2. In the search window type "same site"</li> <li>Q same site</li> </ul>                                                                                                    |
| 3. | Click on 'Cookies and site<br>on the 'Cookies and site d                                                                                                    | k on 'Cookies and site permissions' on the left menu, and then click<br>the 'Cookies and site data':<br>3. Change the Setting from "Default" to "Enable" for "SameSite by default cookies".                                                                     |                                                                                                    |
|    | Seatch settings         Profiles         Privacy, search, and services         Appearance         On startup                                                                                                    | Cookies and site permissions<br>Cookies and site data<br>Allowed<br>Cockies<br>Cookies and site data<br>Allowed<br>Cookies and site data<br>Allowed<br>Cookies and site data<br>Allowed<br>Cookies and site data<br>Allowed<br>Cookies and site data<br>Allowed | SameSite by default cookies         Treat cookies that don't specify a SameSite attribute as if they were SameSite=Lax. Sites must specify SameSite=None in order to enable third-party usage. – Mac, Windows       Default ✓         #same-site_by-default-cookies       Default         Cookies without SameSite must be secure       Enabled         If enabled, cookies without SameSite restrictions must also be Secure. If a cookie without       Disabled |
|    | New tab page     Share. coov. and paste     Gookies and site permissions     Default browser                                                                                                    | Microphone     Ask first      Motion or light sensors     Allow sites to use motion and light sensors                                                                                                    | <ol> <li>Change the Setting from "Default" to "Enable" for "Cookies without SameSite must be<br/>secure".</li> </ol>                                                                                                    |
| 4. | <ul> <li>4. On the Cookies and site permissions page, please verify you have the following settings: <ul> <li>a. 'Allow sites to save and read cookie data (recommended) – Enabled (blue)</li> <li>b. Block third party cookies – Disabled (Greyed out)</li> </ul> </li> </ul> |                                                                                                    | Cookies without SameSite must be secure         If enabled, cookies without SameSite restrictions must also be Secure. If a cookie without         SameSite restrictions is set without the Secure attribute, it will be rejected. This flag only has an effect if "SameSite by default cookies" is also enabled. – Mac, Windows         #cookies-without-same-site-must-be-secure         Default         Enabled                                                |

Note: Microsoft recommends using EDGE Browser. Not all users need to make this change, this is only required when you see the problem mentioned above.

Please open a support case if you are still unable to see the MPN count or blank screen.